## How to Upload from One-Drive into a Canvas Assignment

## Login to your OneDrive (Office 365) account inside of the Canvas shell area:

- 1. Login to Canvas, select your Canvas course shell, and on the left hand side locate the Office 365 Tab.
- 2. You will be prompted to login to your Microsoft account.
- 3. Log in

OR

- 1. Click the Assignments Tab, select the assignment you are submitting to.
- 2. You will be prompted to login to your Microsoft account. Login with your credentials.
- 3. Log in

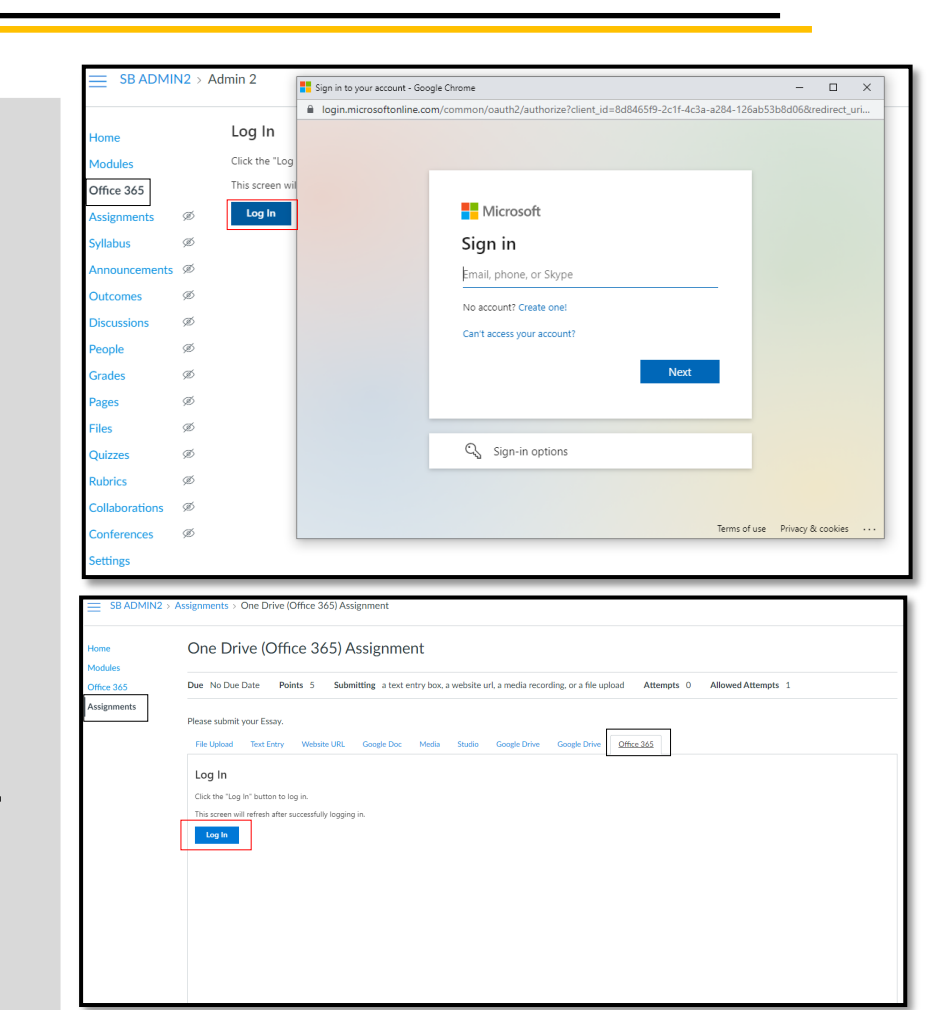

## **Upload to Canvas Assignments:**

- In your assignment submission choices, choose Office 365 as your submission type.
- 2. Click on your choice of document from your OneDrive Doc options.
- Confirm the correct document has been uploaded before submitting.
- 4. Click Submit Assignment Button.
- 5. Confirm your submission.

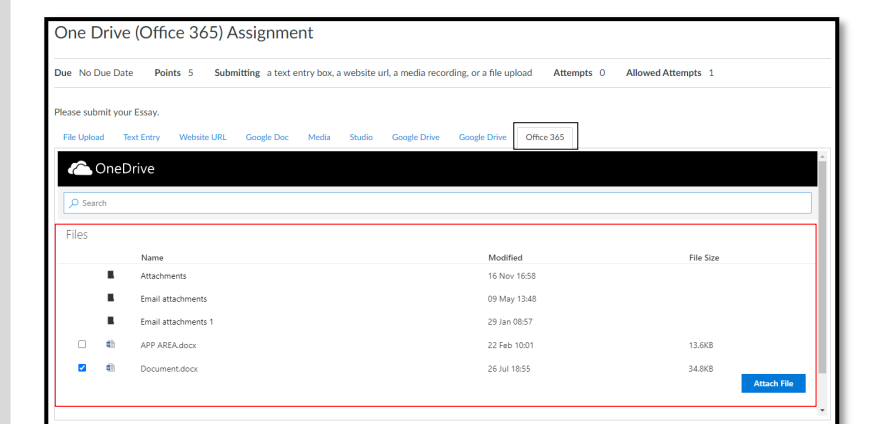

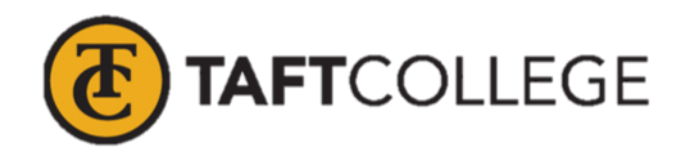

| Due No Due Date Points 5 Submitting a text entry box, a website url, a media recording, or a file upload Attempts 0 Allowed Attempts 1 |                                                                          |
|----------------------------------------------------------------------------------------------------|--------------------------------------------------------------------------|
| Please submit your Essay.                                                                                                    |                                                                          |
| File Upload Text Entry                                                                                                    | Website URL Google Doc Media Studio Google Drive Google Drive Office 365 |
| File                                                                                                    | Document.docr thege                                                      |
| Additional comments                                                                                                    | Convents_                                                                |
|                                                                                                    |                                                                          |